TO: EPSON 愛用者

FROM: EPSON 客服中心

主題敘述:標籤機 LW-600\_LW-700\_LW-900 如何透過 Label Editor 匯入 Excel 連續列印

步驟1、先確認 Excel 格式,以A、B、C 直向欄位為標題,橫向為要匯入的內容資料。

|    | А    | В     | С     | D     |
|----|------|-------|-------|-------|
|    |      | 3月最低購 | 4月最低購 | 5月最低購 |
| 1  | 機型   | 機金額   | 機金額   | 機金額   |
| 2  | L800 | 8,990 | 8,990 | 8,990 |
| 3  | L110 | 3,990 | 3,990 | 3,990 |
| 4  | L120 | 3,490 | 3,490 | 3,490 |
| 5  | L210 | 4,490 | 4,490 | 4,490 |
| 6  | L220 | 4,490 | 4,490 | 4,490 |
| 7  | L300 | 4,490 | 4,490 | 4,490 |
| 8  | L310 | 4,490 | 4,490 | 4,490 |
| 9  | L350 | 4,990 | 4,990 | 4,990 |
| 10 | L355 | 5,490 | 5,490 | 5,490 |
| 11 | L360 | 4,990 | 4,990 | 4,990 |
| 12 | L365 | 5,490 | 5,490 | 5,490 |
| 13 | L455 | 5,990 | 5,990 | 5,990 |
| 14 | L550 | 6,990 | 6,990 | 6,990 |
| 15 | L555 | 7,490 | 7,490 | 7,490 |
| 16 | L565 | 7,990 | 7,990 | 7,990 |

步驟 2、開啓 Label Editor 軟體,首先確認使用的產品機型、標籤帶寬度及匯入的 Excel 要橫書或直書,確認後選擇確定。

※範例選擇機型為LW-600、標籤帶 12mm、匯入(橫書)。

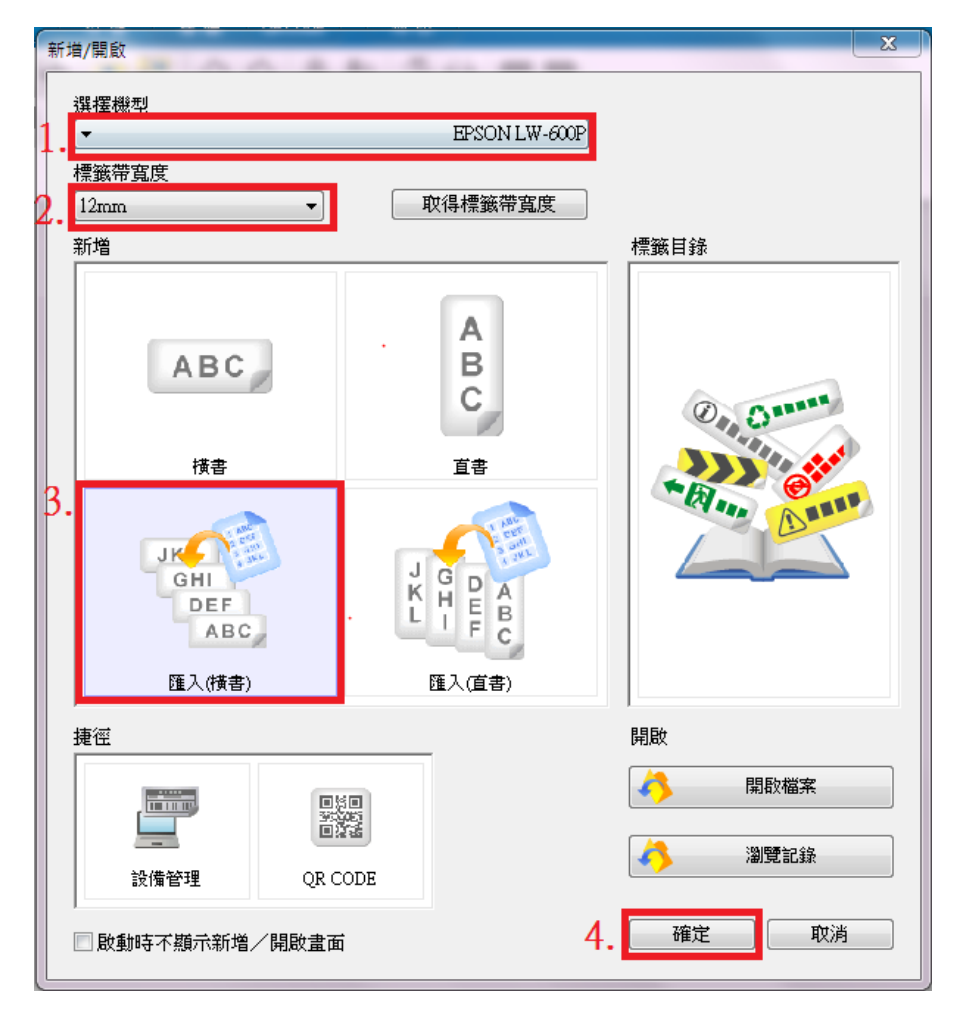

步驟3、之後在匯入的選項畫面,選擇「讀取匯入資料」。

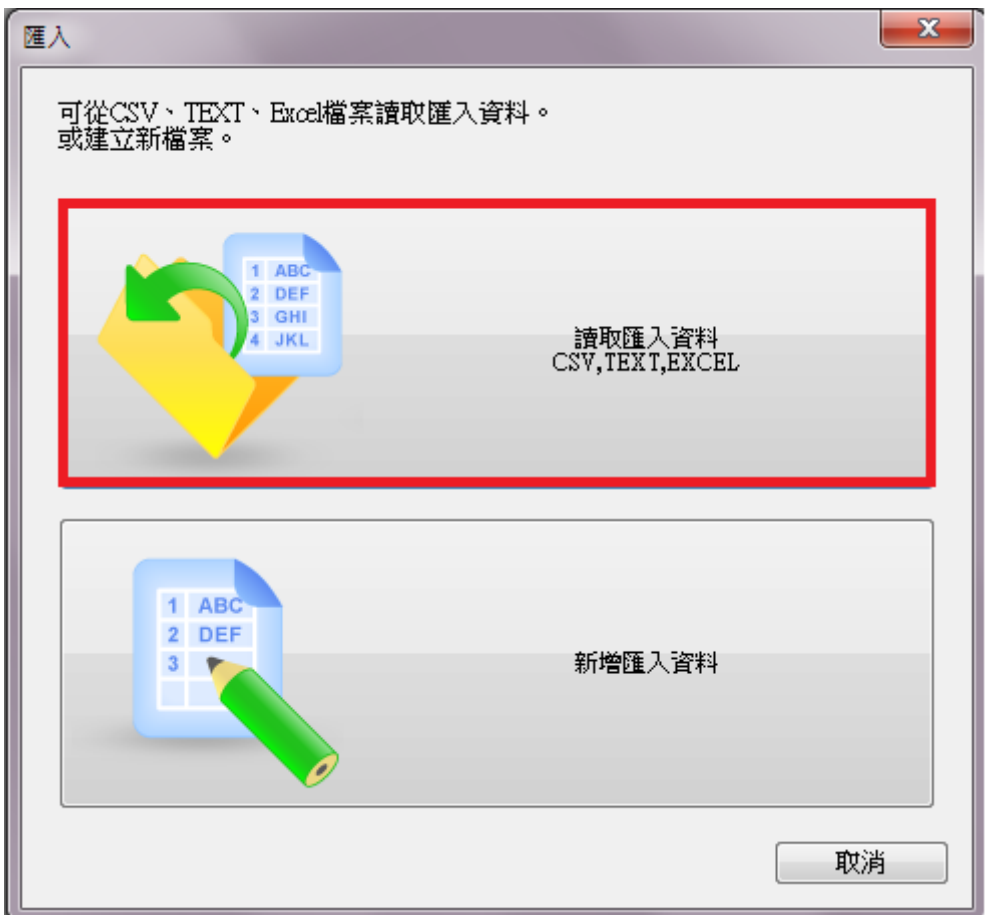

步驟4、之後找到要匯入的 Excel 檔案後選擇開啓。

| 🤁 請取資料                  |              | -                            | ×                         |
|-------------------------|--------------|------------------------------|---------------------------|
| 🚱 🕞 マ 🔰 ▶ 櫄籖機           |              | <b>▼ <sup>4</sup>9</b> 搜尋 標額 | 機 🔎                       |
| 組合管理 ▼ 新増資料夾            |              |                              | := - 🔟 🔞                  |
| ★ 我的最愛 👌 名稱             | A            | 修改日期                         | 類型 大                      |
| 📃 桌面 📱 🕷 標籤             | 機匯入表格.xls    | 2015/5/18 下午 0               | Microsoft Excel           |
| 1911 最近的位置              |              |                              |                           |
| 🔗 RealPlayer Cloud      |              |                              |                           |
| 💱 Dropbox               |              |                              |                           |
| 🔰 下載                    |              |                              |                           |
|                         |              |                              |                           |
| 😝 媒體櫃                   |              |                              |                           |
| 文件                      |              |                              |                           |
| 音樂                      |              |                              |                           |
| 🛃 視訊                    |              |                              |                           |
| ■ 圖片                    |              |                              |                           |
|                         | III          |                              | •                         |
| 横安之孫(N), 挿筆#            | 難確入主格 いん     | - 容料模 (tyle t                | vlev * tyt * cev * vlem - |
| 1曲 米4 日 1号(14). 1葉 30 0 | ₩EE/\4X1Q.AB | • []длунд (".XIS,".          | AISA, .CAL, .CSV, .AISH V |
|                         |              | 開啟舊檔(O)                      | ▼取消                       |
|                         |              |                              |                           |

步驟5、在選擇讀取方式畫面,請選擇「新增目前的資料」。

| 選擇讀取方式  | x  |
|---------|----|
| 新增目前的資料 |    |
| 取代目前的資料 | 取消 |
|         |    |

步驟 6、選擇 Excel 要匯入的檔案名稱,之後再按「確定」。

| 表格選項      |                                        | ×     |
|-----------|----------------------------------------|-------|
| 請選擇表格。    |                                        | 確定(0) |
| 表格名稱(S)   | 產品價格    ▼                              | 取消(C) |
| 欄位標題名稱(R) | 機型<br>3月最低購機金額<br>4月最低購機金額<br>5月最低購機金額 |       |

步驟7、之後會看到 Label Editor 畫面,左邊視窗為標籤帶編輯欄位,右邊視窗為 Excel 檔案欄位。 之後在右邊 Excel 視窗,將游標移到屬性圖示上(旁邊的 T),並加以拖曳後,游標將轉變為手掌形 狀,資料將被匯入標籤上,並顯示匯入框。

| N N ■ 7 0 % × 0 0 9 0 0 ₽ ₽ 4 4 4 4 4 1 9 1                                                  |                                                                 |          |
|----------------------------------------------------------------------------------------------|-----------------------------------------------------------------|----------|
| B/ ⊻ 🖪 A · 🗐 Ξ Ξ 🔳 😫 · 😭 👾                                                                   |                                                                 |          |
| 新細明體 🔹 22 💌                                                                                  |                                                                 |          |
| 選擇機型<br>EPSON LW-600P<br> 20   -10   0   10   20   30   40   50   50   50   50   50   50   5 | 資料 - 未命名1                                                       |          |
| 標級帶寫度                                                                                        |                                                                 | <u> </u> |
| 取得標籤帶寬度 尽                                                                                    | 2 2110 3990.0 3990.0 3990.0 3990.0                              |          |
| 貼上-合併列印(倍率)<br>1                                                                             | 4 L210 4490.0 4490.0 4490.0<br>5 L220 4490.0 4490.0             |          |
| 標籤帶長度 <u>₽</u><br>36 ▲ mm 1                                                                  | 6 L300 4490.0 4490.0 4490.0   7 L310 4490.0 4490.0 4490.0       | <u> </u> |
|                                                                                              | 8 L350 4990.0 4990.0 4990.0                                     | <u> </u> |
|                                                                                              | 10 L360 4990.0 4990.0                                           |          |
|                                                                                              | 11 L365 5490.0 5490.0 5490.0<br>12 L455 5990.0 5990.0 5990.0    |          |
|                                                                                              | 13 L550 6990.0 6990.0 6990.0                                    |          |
|                                                                                              | 14 LSSS (7490.0 (7490.0 (7490.0<br>15 LS65 7990.0 7990.0 7990.0 |          |
| <u>R.</u>                                                                                    | 16                                                              |          |

步驟8、以同樣的方式拖曳所需的列屬性圖示匯入所需的條件,並調整要列印的版面大小。

| 💼 版面 - 未命名1                                                | 🖻 資料 - 未命名1 📃 🖸 🔀                     |
|------------------------------------------------------------|---------------------------------------|
| <u></u> 1,  201,  101_0,  _010101_0  _201,  _301,  _401010 | · · · · · · · · · · · · · · · · · · · |
| **************************************                     | AT BT CT DT ET 1                      |
| -                                                          | 1* 500 8990.0 8990.0                  |
| 8-                                                         | 2 L110 3990.0 3990.0 3990.0           |
|                                                            | 3 L120 3490.0 3490.0 3490.0           |
| -                                                          | 4 L210 4490.0 4490.0 4490.0           |
|                                                            | 5 L220 4490.0 4490.0 4490.0           |
| <u>-</u>                                                   | 6 L300 4490.0 4490.0 4490.0           |
|                                                            | 7 L310 4490.0 4490.0 4490.0           |
|                                                            | 8 L350 4990.0 4990.0 4990.0           |
| <u></u>                                                    | 9 L355 5490.0 5490.0 5490.0           |
|                                                            | 10 L360 4990.0 4990.0 4990.0          |
| -                                                          | 11 L365 5490.0 5490.0 5490.0          |
|                                                            | 12 L455 5990.0 5990.0                 |
|                                                            | 13 L550 6990.0 6990.0                 |
|                                                            | 14 L555 7490.0 7490.0 7490.0          |
|                                                            | 15 L565 7990.0 7990.0 7990.0          |
| <u>R</u> -                                                 | 16                                    |

步驟9、調整完版面後,直接選擇列印,之後在列印畫面中要勾選「資料匯入:執行連續匯入」, 此時就會匯入您的 Excel 表格連續輸出。

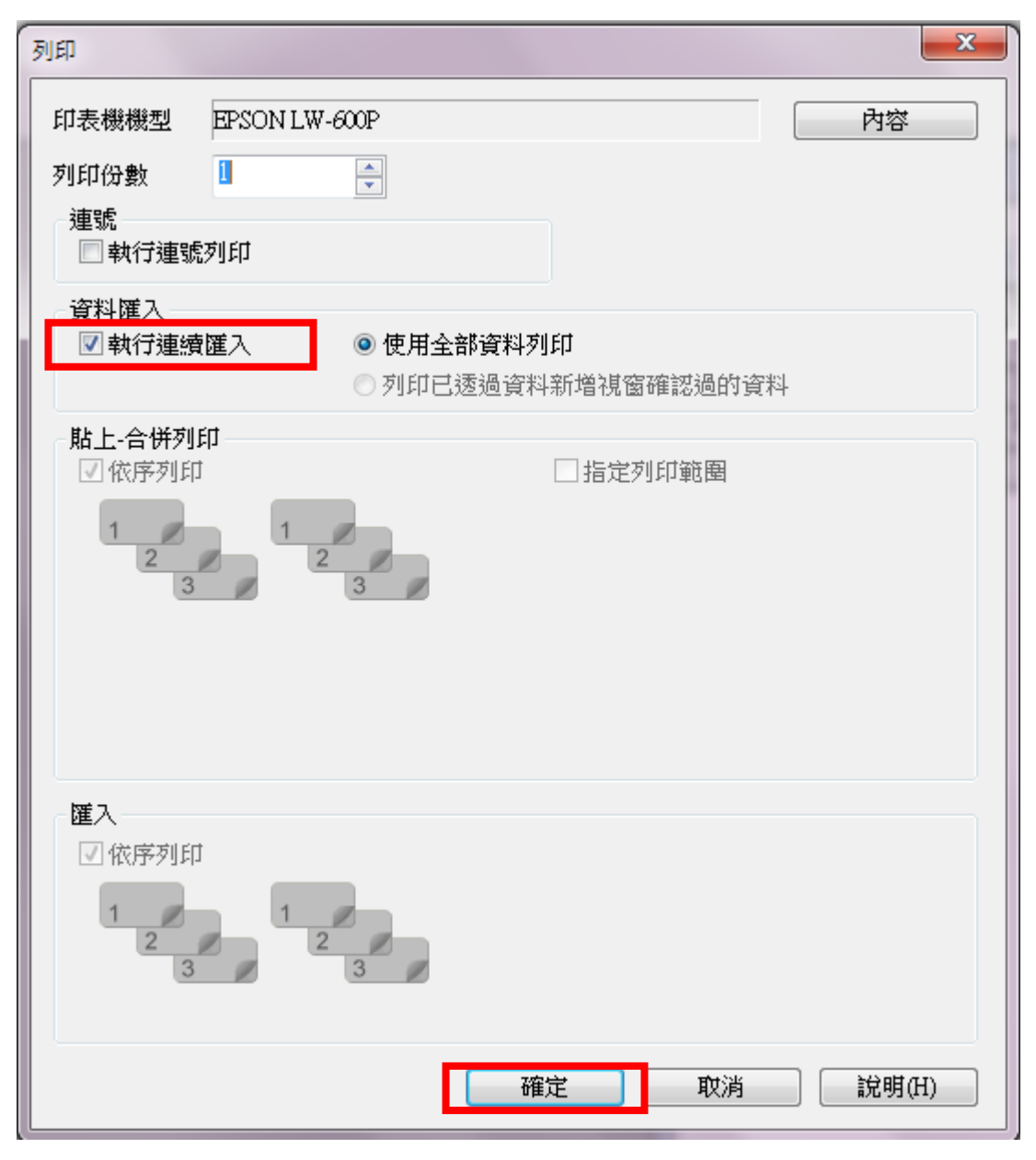